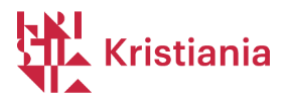

# Oppsett og bruk av FeedbackFruits i Canvas

# Innholdsfortegnelse

| Oppsett og bruk av FeedbackFruits i Canvas                                                      | 1    |
|-------------------------------------------------------------------------------------------------|------|
| Brukermanual – Feedbackfruits medstudentvurdering                                               | 2    |
| Opprette oppgaven i Canvas                                                                      | 2    |
| Legge inn oppgave og justere innstillinger i FeedbackFruits                                     | 9    |
| Å følge opp studentenes progresjon / se aktivitet                                               | 14   |
| Overordnet oversikt over studentenes progresjon                                                 | 14   |
| Se studentenes innleveringer                                                                    | 15   |
| Se studentenes tilbakemeldinger til medstudenter                                                | 16   |
| Flagging - Hvis studentene får tilbakemelding de ikke er enig i                                 | 17   |
| Se hvem som har lest tilbakemeldinger fra medstudenter, og eventuelle vurderinger av medstudent | ters |
| tilbakemeldinger                                                                                | 19   |
| Vurdering / Grading - Det nederste feltet i oppgaven                                            | 20   |
| Hvis besvarelse eller tilbakemelding er veldig mangelfull / ikke kan godkjennes                 | 20   |
| Gruppeoppgaver?                                                                                 | 21   |
| Behov for hjelp, kvalitetskontroll, spesielle oppsett og behov?                                 | 21   |
| Hjelp, opplæring og støtte fra Feedbackfruits                                                   | 22   |
| De viktigste guidene for undervisere                                                            | 22   |
| Guide for studentene                                                                            | 22   |
| Guider og support alltid tilgjengelig i oppgaven                                                | 22   |
|                                                                                                 |      |

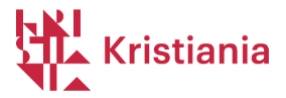

## Brukermanual – Feedbackfruits medstudentvurdering

**NB! Ikke aktiver FeedbackFruits i emnemenyen** i Canvas (som man gjorde med Peergrade), siden alle studenter må gå til FeedbackFruits via en oppgave i Canvas, for at synkronisering av resultat mellom FeedbackFruits og menypunktet **Vurderinger** i Canvas skal fungere (som vist side 15).

### Opprette oppgaven i Canvas

Når du skal sette opp en oppgave i FeedbackFruits, skal du legge til en oppgave i en modul (Arbeidskrav eller Oppgaver i standardmalen er å foretrekke).

1) Klikk på + tegnet til høyre i modulen.

| 🗄 🗸 Arbeidskrav                    | ⊗ + : |
|------------------------------------|-------|
| $\uparrow$                         |       |
| Slipp filer her for å legge til mo | dul   |
| eller velg filer                   |       |
| I                                  |       |
| 2) A) Legg til «Oppgave»,          |       |

- A) Marker «Opprett oppgave»
- B) Gi oppgaven en tittel
- C) Klikk til slutt «legg til Punkt»

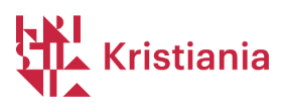

| Legg til | Oppgave                          | А                        | ✓ til Arbeidskrav                   |                         |               |  |
|----------|----------------------------------|--------------------------|-------------------------------------|-------------------------|---------------|--|
| 🕞 Velg h | hvilken oppgave du               | vil forbinde med         | denne modulen, eller legg til en op | pgave ved å velge «Oppr | ett oppgave». |  |
| [Opp     | rett oppgave ]                   |                          |                                     |                         |               |  |
|          |                                  | В                        |                                     |                         |               |  |
|          |                                  |                          |                                     |                         |               |  |
|          |                                  |                          |                                     |                         |               |  |
|          |                                  |                          |                                     |                         |               |  |
|          |                                  |                          |                                     |                         |               |  |
|          |                                  |                          |                                     |                         |               |  |
|          |                                  |                          |                                     |                         |               |  |
| Oppgav   | venavn: Oppga                    | ve - <u>medstud</u>      | lentyurdering C                     |                         |               |  |
| Oppgav   | venavn: Oppga                    | ve - <u>medstud</u>      | lentvurdering                       |                         |               |  |
| Oppgav   | venavn: Oppga<br>.: Ingen innryk | ve - <u>medstud</u><br>k | lentvurdering C                     |                         | D             |  |
| Oppgav   | venavn: Oppga<br>:: Ingen innryk | ve - <u>medstud</u><br>k | lentvurdering C                     |                         | D             |  |
| Oppgav   | venavn: Oppga                    | ve - <u>medstud</u><br>k | lentyurdering C                     |                         | D             |  |
| Oppgav   | venavn: Oppga<br>:: Ingen innryk | ve - <u>medstud</u><br>k | lentvurdering C                     |                         | D             |  |

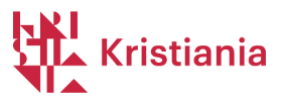

3) Nå skal du redigere oppgaven. Klikk på tittelen.

| Arbeidskrav                   |            | $\otimes$ + | :     |   |
|-------------------------------|------------|-------------|-------|---|
| Dppgave - medstudentvurdering |            | $\odot$     | :     |   |
| 4) Klikk på «Rediger».        |            |             |       |   |
| Oppgave - medstudentvurdering | O Publiser | Ned         | liger | : |

5) Her skal du sette noen innstillinger for oppgaven, og legge til FeedbackFruits som ønsket verktøy.

| Detaljer Læringsstie                     | r                                                                                                    |                       |
|------------------------------------------|----------------------------------------------------------------------------------------------------|-----------------------|
| Oppgavenavn                              |                                                                                                    |                       |
| Oppgave - medstudentvu                   | rdering                                                                                                    |                       |
| Rediger Vis Sett inn<br>12pt ~ Avsnitt ~ | Format Verktøy Tabell<br>$\mathbf{B}  I  \bigcup  \underline{A}  \checkmark  \underline{\mathscr{A}}  \lor  T^2 \lor  \left   \vdots \right $ | 100 %                 |
| А                                        |                                                                                                    |                       |
|                                          |                                                                                                    |                       |
| р                                        |                                                                                                    | rd  ∠ <sup>7</sup> ij |
| Poeng                                    |                                                                                                    | В                     |
| Oppgavegruppe                            | Oppgaver                                                                                                    | ~ C                   |
| Vis vurderingen som                      | Godkjent/Ikke godkjent                                                                                                    | ~ D                   |
|                                          | <ul> <li>Denne oppgaven skal ikke medregnes mot<br/>sluttvurderingen</li> </ul>                                                               | E                     |
| Innleveringstype                         | Eksternt verktøy 🗸                                                                                                    |                       |
|                                          | Alternativer for eksternt verktøy                                                                                                    |                       |
|                                          | Legg til eller finn et eksternt URL-verktøy                                                                                                   |                       |
|                                          |                                                                                                    | G                     |
|                                          | Last inn dette verktøyet i en ny fane                                                                                                    |                       |

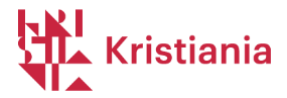

- A) Dette feltet skal stå blankt, siden oppgavetekst legges inn i FeedbackFruits på et senere tidspunkt.
- B) Du trenger ikke skrive inn poeng. Denne fylles ut automatisk når du har lagt til Feedbackfruits.
- C) Oppgavegruppe: Oppgaver
- D) Velg «Godkjent/Ikke godkjent» som karakterskala
- E) La denne boksen stå umarkert.
- F) Velg «Eksternt verktøy»
- G) Klikk knappen «Finn»
- 6) Nå skal du legge til FeedbackFruits som verktøy.

| Ś  | Velg et verktøv fra lista ned                              | enfor, eller skriv inn en U      | RL for et |
|----|------------------------------------------------------------|----------------------------------|-----------|
| ek | sternt verktøy som du vet alle                             | erede er satt opp med Ba         | sic LTI   |
| 10 | FeedbackEruits                                             |                                  | 0         |
|    | Tols to support teachers                                   | s teaching                       | <u>~</u>  |
| 1  | Attendance                                                 |                                  |           |
|    | A very handy tool for creater<br>keeping track of attendar | ating seating charts and<br>nce. |           |
|    | Chat                                                       |                                  |           |
|    | A very handy tool for hos                                  | sting live chat sessions.        | _         |
|    | Fremdrift                                                  |                                  | a         |

7) Nå ser du dette bildet, og kan velge en standard mal opprettet for Kristiania. Velg «View».

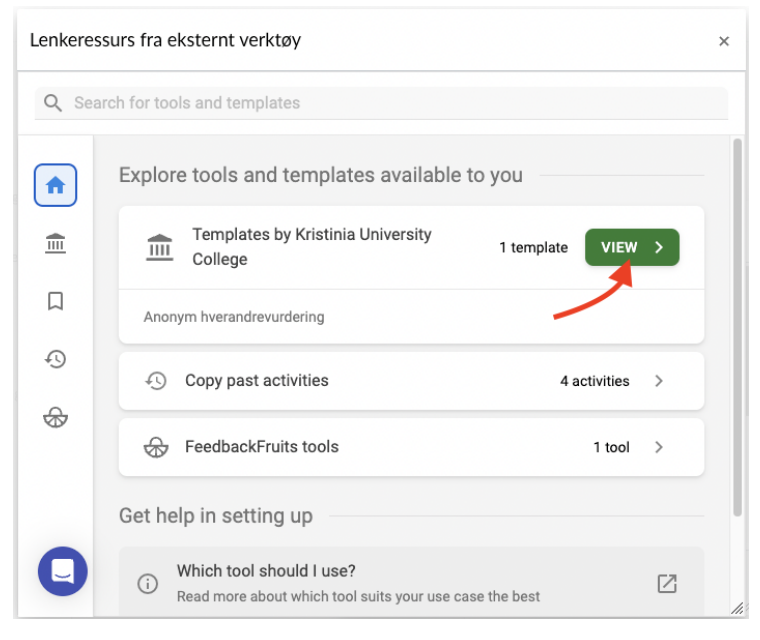

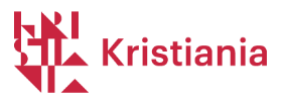

8) Velg så «Anonym hverandrevurdering»

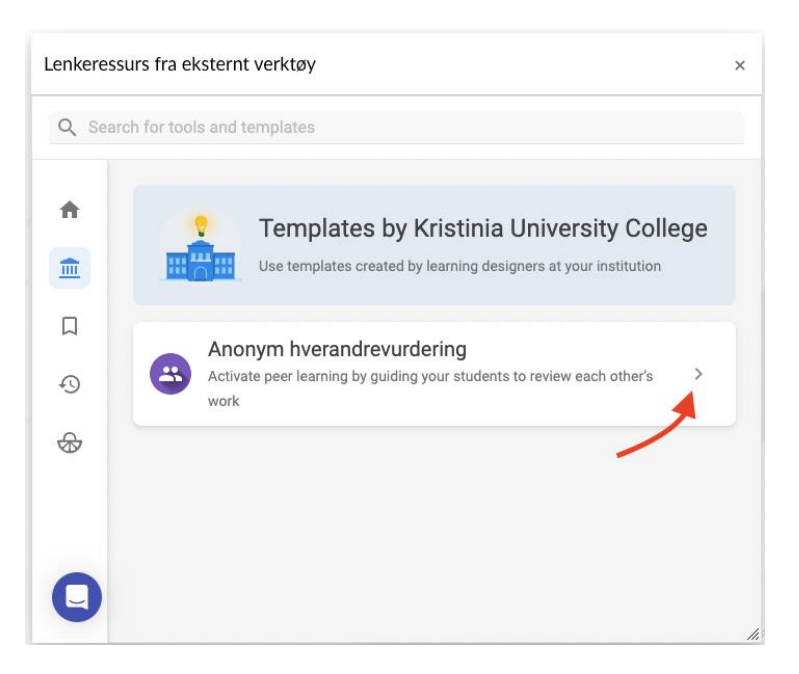

9) Når du ser dette bildet, klikker du «Save». Senere skal vi se nærmere på hvordan du kan endre på malen du nettopp har lagt til.

| hkeres      | surs fra eksternt verktøy                                           |           |
|-------------|---------------------------------------------------------------------|-----------|
|             |                                                                     | t] SAVE   |
| nony        | m hverandrevurdering                                                |           |
| <b>1</b> li | nstructions                                                         | ť         |
| •           | Instructions by teacher                                             |           |
| -           | Normal : BIUS 🗄 🖂 🖙 🗙 🛪                                             |           |
|             | Beskrivelse                                                         |           |
|             | * Required                                                          |           |
|             |                                                                     | ADD ITEMS |
| s<br>S      | tudent collaboration Hand in work individually, review individually | ~         |
|             |                                                                     |           |

#### 10) Nå kan du klikke «Velg»

| P   | Velg et verktøy fra lista nedenfor, eller skriv inn en URL for et |
|-----|-------------------------------------------------------------------|
| eks | ternt verktøy som du vet allerede er satt opp med Basic LTI       |
| for | å lenke til denne modulen.                                        |
|     | FeedbackFruits Q                                                  |
|     | Tools to support teachers teaching                                |
|     | Attendance                                                        |
|     | A very handy tool for creating seating charts and                 |
|     | keeping track of attendance.                                      |
|     | Chat                                                              |
|     | A very handy tool for hosting live chat sessions.                 |

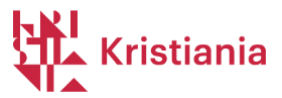

11) Etter at du har valgt FeedbackFruits som verktøy, finner du noen flere innstillinger på oppgave i Canvas.

|                     | Legg til eller finn               | et ekste                       | rnt URL-verktø   | ðу            |         |
|---------------------|-----------------------------------|--------------------------------|------------------|---------------|---------|
| А                   | A https://api.f                   | eedbackfr                      | uits.com/v1/lti/ | Finn          |         |
| В                   | Last inn dette v                  | erktøyet i o                   | en ny fane       |               |         |
| nnleveringsforsøk   | Tillatte forsøk                   |                                |                  |               |         |
| С                   | Ubegrenset                        |                                | ~                |               |         |
| amordnet sensur     | Camarda et ca                     | DOUR                           |                  |               |         |
|                     | La moderator g<br>valgte innlever | insur<br>gi flere uav<br>inger | hengige tilbakem | neldinger for |         |
| onym vurdering      | 🗌 Sensorer kan iki                | ke se stude                    | entenes navn     |               |         |
| Tildel              | Tilordne til                      |                                |                  |               |         |
|                     | Alle ×                            |                                |                  |               |         |
|                     | Forfall                           |                                |                  |               |         |
|                     |                                   |                                |                  | 888           |         |
| D                   | Tilgjengelig fra                  |                                | Inntil           |               |         |
|                     |                                   | + Leg                          | gg til           |               |         |
|                     |                                   |                                |                  |               |         |
| sle brukere om at d | ette innholdet er endr            | et                             | Avbryt           | Lagre og pu   | ubliser |

12)

- A) Du ser nå at FeedbackFruits er lagt til.
- B) La denne boksen stå umarkert, så vil FeedbackFruits vises i Canvas.
- C) «Tillatte forsøk» justeres ikke ved denne innstillingen. Dette kan justeres i FeedbackFruits (vises senere i denne guiden).
- D) Nederst kan du velge å legge til når oppgaven skal være synlig i Canvas, hvis du ønsker det. *Frister* på innlevering og vurdering settes i FeedbackFruits).
- E) Til slutt klikker du «Lagre».

![](_page_7_Picture_0.jpeg)

13) Nå vil du se denne siden.

# Anonym hverandrevurdering

| Anonym h | verandrevurdering                         | EDIT 🌲 E |
|----------|-------------------------------------------|----------|
|          | Overall student progress                  |          |
|          | 0 of 6<br>students have<br>completed this |          |
|          | ✓ Statistics per active student           |          |
| 1        | Instructions                              |          |

I neste del vil du se hvordan du legger til oppgaven, og justerer innstillingene for medstudentvurdering.

![](_page_8_Picture_0.jpeg)

## Legge inn oppgave og justere innstillinger i FeedbackFruits

Oppgaven du nå har satt opp er basert på en mal, men den kan du enkelt justere, slik at den passer til ditt bruk.

- Oppgaven i Feedbackfruits er satt opp i en logisk rekkefølge, hvor studentene jobber ovenfra og nedover, trinn for trinn.
- I bildet nedenfor ser du øverst status for oppgaven. Som du ser, har alle studenter i emnet blitt synkronisert inn i Feedbackfruits.

Du klikker «Edit» for å redigere oppgaven. Hvis du ønsker det, kan du åpne redigeringsvinduet i fullskjerm, ved å klikke på ikonet til venstre for «Edit».

| Anonym hveran | drevurdering                    |                                           | <b>0</b> • | EDIT | <b>.</b> | : |
|---------------|---------------------------------|-------------------------------------------|------------|------|----------|---|
|               | Overall student progress        | Need more screen space? Use this          |            | 1    |          |   |
|               |                                 | 0 of 6<br>students have<br>completed this |            |      |          |   |
|               | ✓ Statistics per active student | 🛓 EXPORT                                  | ANALYT     | ICS  |          |   |
| 1             | Instructions                    |                                           |            |      |          |   |

#### 1) Vi ser først på punkt 1 på siden.

| 1 | Inst | ructions                                                           | Ð           |
|---|------|--------------------------------------------------------------------|-------------|
|   | ۲    | Instructions by teacher                                            |             |
| A |      | Beskrivelse                                                        |             |
|   |      | * Required                                                         | • ADD ITEMS |
| В | 💙 S  | udent collaboration Hand in work individually, review individually | $\odot$     |

- A) Her skal du legge inn **oppgaveteksten**. Du kan formatere teksten med verktøylinjen over tekstfeltet, og legge inn lenker osv. Under «Add items» kan du spille inn lyd, video, skjermopptak eller legge ved filer.
- B) Oppgavemalen er som standard satt opp for individuell innlevering og tilbakemelding.

Hvis du ønsker innlevering og /eller tilbakemelding gruppevis

![](_page_9_Picture_0.jpeg)

Du *kan* endre innstillingene i B over hvis du ønsker å lage en gruppeoppgave. Feedbackfruits henter grupper og gruppemedlemmer fra «Grupper» under menyvalget Personer i Canvas, så hvis du skal sette opp en gruppeoppgave, må du opprette grupper i Canvas først, og så velge disse gruppene under punkt B, når du endrer til gruppeinnlevering. <u>Her er en guide for å opprette grupper i Canvas</u>, og <u>her</u> <u>er en guide for hvordan du velger disse gruppene</u> når du setter opp oppgaven.

**PS!** Grupper i Canvas som brukes for gruppeoppgaver **må være opprettet av deg**, uansett om du velger å tildele gruppemedlemmer manuelt eller la studenter selv registrere seg på gruppene. Grupper som studentene selv oppretter i Canvas under Personer i emnemenyen (for samarbeid osv.) kan ikke brukes i gruppeoppgavene. Ta kontakt med <u>pedtek@kristiania.no</u> hvis du ønsker hjelp til oppsett av gruppeoppgaver.

2) I bildet nedenfor ser du feltene for innstillingene for innlevering av besvarelse.

![](_page_9_Figure_4.jpeg)

- A) Her kan du angi hvor mange filer som skal leveres (minimum, maksimum eller eksakt antall)
- B) Her kan du angi frist for innlevering av besvarelse.
- C) Her kan du spesifisere hvilke filtyper som er lov å levere.
- D) Her er det satt at innleveringer er anonyme, og vi anbefaler at du beholder den innstillingen, selv om det er mulig å endre dette.
- E) I dette feltet kan du skrive inn eventuelle instruksjoner som vises når studenten skal levere besvarelsen. I malen har vi minnet om at studentene skal tenke over personvernet ikke bruke medstudenters eller underviseres navn og lignende.

![](_page_10_Picture_0.jpeg)

3) I punkt 3 skal du sette opp kriteriene som studentene skal bruke når de gir tilbakemeldinger, hvor mange oppgaver hver student skal gi tilbakemelding på osv.

![](_page_10_Figure_2.jpeg)

- A) I dette punktet skal du sette opp kriteriene. Når du klikker på «Configure» vil du nederst finne en kort video som gjennomgår ulike valg for oppsett av kriterier. <u>Mer info finner du på denne siden</u>.
- B) Her setter du antall oppgaver hver student/gruppe skal gi tilbakemelding på. Vi anbefaler at hver student skal gi/motta minst to tilbakemeldinger.
- C) I Feedbackfruits kan man aktivere valget at alle studenter også skal gjennomgå en selvevaluering før de gir tilbakemelding til hverandre. I malen har vi deaktivert dette valget (for å begrense arbeidsbelastningen for hver student), men hvis du mener at det er nyttig/nødvendig kan du aktivere dette valget.
- D) Vi anbefaler at valget for nytt brukergrensesnitt er aktivert (enklere navigering for studentene.
- E) Her kan du sette en frist for å gi tilbakemelding.
- F) Under «Allocations» kan du bestemme hvordan oppgaver skal fordeles til medstudenter. I malen har vi satt automatisk en-etter-en, som er anbefalt av Feedbackfruits, men dette kan også endres.
- G) Her er det satt at tilbakemeldinger er anonyme, og vi anbefaler at du beholder den innstillingen, selv om det er mulig å endre dette.
- H) Under Visibility har vi satt som standard at studenter kan se tilbakemeldinger fra medstudenter så snart de er sendt inn. Ved behov kan du endre dette til en fast dato, eller til du manuelt tildeler alle tilbakemeldinger.
- F) Under «Guiding students» har vi minnet om at studentene skal tenke over personvernet ikke bruke medstudenters eller underviseres navn og lignende.
- 4) Så litt info om punkt 4.

![](_page_11_Picture_0.jpeg)

| 4 | Received re<br>Students read their                                                 | received feedback.                                                    | t         |
|---|------------------------------------------------------------------------------------|-----------------------------------------------------------------------|-----------|
| ^ | Students also rat                                                                  | te their reviewers' feedback<br>0 with optional written clarification |           |
| ~ | Scheduling o                                                                       | deadlines                                                             | ~         |
| • | Grading<br>Configure which fac                                                     | cets of the activity should be weighed in the students grade.         | む ×       |
| В | Submissions                                                                        | Has submitted exactly 1 file                                          |           |
|   | Given reviews                                                                      | Has completed giving feedback to 1 peer on 1 criterion (?)            |           |
|   | 100 %                                                                              |                                                                       | CONFIGURE |
| С | Grading opti                                                                       | ons Only pass or fail is published                                    | ~         |
| Ð | By clicking here, yo<br>modules to your lea<br>increase diversity a<br>engagement. | u can add different<br>arning activity to<br>nd student               |           |

- A) I malen har vi ikke aktivert at studenter skal vurdere tilbakemeldingene de har fått, men det kan du aktivere, hvis du synes at det vil være nyttig. I så fall kan du legge inn en frist også for den aktiviteten.
- B) I B kan du se hvordan vi har satt opp kriteriene for at studentene skal få «Godkjent» på oppgaven. Vi har her satt av innlevering av oppgave teller 50% og at studenten har gitt tilbakemelding til sine medstudenter (det antallet vi satte som krav i punkt 2) teller 50%. Det er mulig å justere kriteriene for hva som skal telle for godkjenning, men siden studenter, ifølge UH-loven, ikke har lov til å vurdere andre studenter, har vi altså satt opp disse enkle kriteriene som krav at aktivitetene er gjennomført.
- C) Resultatene fra oppgaven vil kunne synkroniseres tilbake til «Vurderinger» i Canvas. I malen har vi satt at bare Godkjent/ikke godkjent blir synkronisert tilbake til Canvas. Du vil ha mulighet til å se gjennom resultatene, og endre dem ved behov, før de synkroniseres til Vurderinger.
- D) Under D kan du legge til flere aktiviteter i oppgaven. Se gjerne gjennom dette ved å klikke på +tegnet.

Når du har sett gjennom oppgaven, og gjort dine justeringer, kan du klikke «Save» øverst til høyre.

![](_page_12_Picture_0.jpeg)

| Anony | ym hverandre | vurdering          |             |
|-------|--------------|--------------------|-------------|
| ×     | Anonym       | hverandrevurdering | ta 🕄 😴 SAVE |
|       | -            | Grading            | t ×         |

Når du skal publisere oppgaven til studentene, kan du gå til modulen hvor du la inn oppgaven, og klikke Publiser.

| III • Arbeidskrav        | • +      | : |
|--------------------------|----------|---|
| Honym hverandrevurdering | Publiser | : |

![](_page_13_Picture_0.jpeg)

## Å følge opp studentenes progresjon / se aktivitet

#### Overordnet oversikt over studentenes progresjon

| 1 of 6                      |                               | 4                    | 8         | 3 min                        |
|-----------------------------|-------------------------------|----------------------|-----------|------------------------------|
| students have               | average                       | number of            | average   | time spent per               |
| completed this              | comments                      | s per reviewer       |           | review                       |
| Statistics per active stude | nt                            |                      | EXPOR     | T ANALYTICS                  |
|                             |                               |                      | Q FU      | ILLSCREEN [                  |
| Name                        | Overall grade<br>out of 100 % | Read<br>instructions | Submitted | Give<br>feedbar <sup>1</sup> |
| 👰 Stina Student             | 100                           | 0                    | <b>Ø</b>  | -                            |
| 😝 Ivar Over Ivrig           | 100                           |                      | <b>S</b>  | -                            |
| AK Alexander I              | 0                             | •                    |           |                              |
| 🗑 Stian                     | 0                             | •                    |           |                              |
| IB Ida E                    | 0                             | •                    |           |                              |
|                             |                               |                      |           |                              |

Øverst på siden for oppgaven kan undervisere følge med på studentenes progresjon. Når du klikke på «Statistics per active student» ser du en liste over alle studenter.

I malen har vi satt opp at **det som teller for å bestå oppgaven** er at studenten har **levert en besvarelse**, og **veiledet de oppgavene han/hun har mottatt**. I bildet over har to studenter fått 100% score, og er ferdige med oppgavene. Allikevel vises bare 1 av 8 som er markert som «Completed». Grunnen til det er at bare en av studentene har lest tilbakemeldingene hen har mottatt. Ved å scrolle i rullegardinmenyen nederst ser man hvilke aktiviteter studentene har gjennomført.

![](_page_14_Picture_0.jpeg)

## Se studentenes innleveringer

|                                                                          | S0% of the grade                                                                          |                                                                |                              |
|--------------------------------------------------------------------------|-------------------------------------------------------------------------------------------|----------------------------------------------------------------|------------------------------|
| 3 days left (Sat, Mar 9 23:5                                             | 59) 🧟 G                                                                                   | B<br>RANT EXTENSION CHAN                                       | C<br>NGE DEADLIN             |
| Instructions by teacher<br>Husk personvern: Vær<br>medstudenter i oppgav | <sup>.</sup> oppmerksom på at du ikke skal dele<br>ver du sender inn. Bruk ikke navn på h | personlig informasjon om deg<br>iverken medstudenter eller und | selv eller din<br>Iervisere. |
| Student progress                                                         | 2/6 participants act                                                                      | ive 🕐 👤 🔍 F                                                    |                              |
| otudent progress                                                         |                                                                                           |                                                                |                              |
| Completed 2                                                              | IG R                                                                                      |                                                                |                              |
| Completed 2 Name                                                         | Status                                                                                    | Files handed In                                                |                              |
| Completed 2 Name Everyone                                                | Status                                                                                    | Files handed in<br>1.5 files on avg                            | p.                           |
| Completed 2 Name Everyone Var Over Ivrig                                 | Status  Completed                                                                         | Files handed in<br>1.5 files on avg                            | J.<br>255                    |

- A Her kan du se besvarelsene de ulike studentene har levert.
- B Du har mulighet til å sette spesielle innsendingsfrister for enkeltstudenter.
- C Her kan du endre innsendingsfrist for alle.
- D «Fullscreen» åpner visningen av det nederste feltet i fullskjerm.

![](_page_15_Picture_0.jpeg)

#### Se studentenes tilbakemeldinger til medstudenter

| 4 days left (Su                                                                                                    | in, Mar 10 23:59) | 20          | GRANT EXTENSION     | CHANCE |       |  |  |
|----------------------------------------------------------------------------------------------------|-------------------|-------------|---------------------|--------|-------|--|--|
|                                                                                                    | by teacher        |             |                     | CHANGE | DEADL |  |  |
| Instructions by teacher<br>Husk personvern: Vær oppmerksom på at du ikke skal dele personlig informasjon om deg selv eller dine<br>medstudenter når du gir tilbakemelding på oppgaver. Bruk ikke navn på hverken medstudenter eller<br>undervisere. |                   |             |                     |        |       |  |  |
| Often mentioned by students ⑦ Beta                                                                                                    |                   |             |                     |        |       |  |  |
| godt 4 og 3 struktur 2 spesielt 2 veldig 2 med 2 pålitelige 1                                                                                                    |                   |             |                     |        |       |  |  |
| begrepsbruk 1                                                                                                    | innledning 1      | recording 1 |                     |        |       |  |  |
|                                                                                                    |                   |             |                     |        | =     |  |  |
| Student progress                                                                                                    | 5                 | 2/6 pa      | rticipants active 🥐 | Q FULI | SCRE  |  |  |

A – her kan du se alle tilbakemeldinger som studentene har gitt til hverandre. Hvis du er uenig i en tilbakemelding, eller ønsker å skrive noe mer/annet til en besvarelse, kan du som underviser også gjøre det her.

B – her ser du hvilke studenter som gir tilbakemelding til hverandre.

C – Hvis det er satt opp skala i tilbakemeldingene kan du se hvordan studentene har «ratet» hverandres besvarelser på ulike kriterier.

- D Du har mulighet til å sette spesielle frister for enkeltstudenter.
- E Her kan du endre tilbakemeldingsfrist for alle studenter.
- F «Fullscreen» åpner visningen av det nederste feltet i fullskjerm.

![](_page_16_Picture_0.jpeg)

## Flagging - Hvis studentene får tilbakemelding de ikke er enig i

Hvis studenter ikke er enig i tilbakemeldingene de har fått, har de mulighet til å varsle underviseren. Det gjør de ved å klikke på tre prikker til høyre for en kommentar.

|                                                                                                    | +                                                    | 1<br>0 | ← All feedback on 'Beskriv ditt overo                    |
|----------------------------------------------------------------------------------------------------|------------------------------------------------------|--------|----------------------------------------------------------|
| Oppgave                                                                                                    | Ξ                                                    |        | Sort comments by<br>Most recently posted                 |
| The standard Lorem Ipsum passage, used since the 1500s<br>"Lorem ipsum dolor sit amet, consectetur adipiscing elit, sed do eiusmod tempor incidi<br>ut labore et dolore magna aliqua. Ut enim ad minim veniam, quis nostrud exercitation ulia<br>laboris nisi ut aliquip ex ea commodo consequat. Duis aute irure dolor in reprehende                                                                                                    | dunt<br>mco<br>rit in                                | 0      | Sincere Crim                                             |
| voluptate velit esse cillum dolore eu fugiat nulla pariatur. Excepteur sint occaecat cupio<br>non proident, sunt in culpa qui officia deserunt moliit anim id est laborum."<br>Section 1.10.32 of "de Finibus Bonarum et Malorum", written by Cicero in 45 BC                                                                                                    | atat                                                 |        | D page 1                                                 |
| "Sed ut perspiciatis unde omnis iste natus error sit voluptatem accusantium dolorem<br>laudantium, totam rem aperiam, eaque ipsa quae ab illo inventore veritatis et quasi achit<br>beatae vitae dicta sunt explicabo. Nemo enim ipsam voluptatem quia voluptas ist aspern<br>aut odit aut fugit, sed quia consequuntur magni dolores eos qui ratione voluptatem s<br>nesciunt. Neque porro quisquam est, qui dolorem ipsum quia dolor sit amet, consect<br>adipisci velit, sed quia non numquam eius modi tempora incidunt ut labore et dolore mag<br>aliquam quaerat voluptatem. Ut enim ad minima veniam, quis nostrum exercitationem u<br>consorti curichi laborizonam, neli ut divid ca ea commodi concenuita? Quis nume numen<br>aliquam quaerat voluptatem. Ut enim ad minima veniam, quis nostrum exercitationem u<br>consorti curichi laborizonam, neli ut divid ca ea commodi concenuita? Quis numen<br>aliquam quaerat voluptatem. Ut enim ad minima veniam, quis nostrum exercitationem u<br>consorti curichi laborizonam, neli ut alicita ea ea commodi concenuita? Quis numen<br>aliquam quaerati concentrationem di concenuita qualitati actuare andi<br>concentrationem concentrationem enimente actuare andi<br>concentrationem enimente actuare andi<br>concentrationem enimente actuare actuare actuare actuare actuare actuare<br>andi concentrationem enimente actuare actuare<br>antisonem enimente actuare actuare actuare<br>actuare actuare actuare actuare<br>actuare actuare actuare<br>actuare actuare<br>actuare<br>actuare | ique<br>ecto<br>atur<br>equi<br>etur,<br>nam<br>Ilam | °      | Selection<br>«debitis tut»<br>Feil begrepsbruk?          |
| iure reprehenderit qui in ea voluptate veilt esse quam in hin molestiae consequatur, vei i<br>qui dolorem eum fugiat quo voluptas nulla pariatur?"<br>1914 translation by H. Rackham                                                                                                    | lum                                                  |        | Sincere Crimson Grapefruit                               |
| "But I must explain to you how all this mistaken idea of denouncing pleasure and praising<br>was born and I will give you a complete account of the system, and expound the ac<br>teachings of the great explorer of the truth, the master-builder of human happiness. No<br>rejects, dislikes, or avoids pleasure itself, because it is pleasure, but because those who do<br>know how to pursue pleasure rationally encounter consequences that are extremely pai                                                                                                    | pain<br>:tual<br>one<br>not<br>nful.                 |        | 2 hours ago compliment page 1                            |
| Nor again is there anyone who loves or pursues or desires to obtain pain of itself, becau<br>is pain, but because occasionally circumstances occur in which toil and pain can procure<br>some great pleasure. To take a trivial example, which of us ever undertakes laborious phy<br>exercise, except to obtain some advantage from it? But who has any right to find fault w<br>man who chooses to enjoy a pleasure that has no annoving consequences, or one who av                                                                                                    | se it<br>him<br>sical<br>ith a<br>roids              |        | Selection<br>«"But I must explain to you how all this mi |
| a pain that produces no resultant pleasure?"<br>Section 1.10.33 of "de Finibus Bonorum et Malorum", written by Cicero in 45 BC                                                                                                    |                                                      |        | Dette avsnittet var veldig godt.                         |
| "At vero eos et accusamus et iusto odio dignissimos ducimus qui blanditiis praesent<br>voluptatum deleniti atque corrupti quos dolores et quas molestias excepturi sint occa                                                                                                    | ecati                                                |        |                                                          |

Studenten får da opp et vindu hvor hen kan skrive hva det gjelder.

![](_page_16_Picture_5.jpeg)

![](_page_17_Picture_0.jpeg)

Underviser vil da få varsling om at en student har flagget kommentaren.

![](_page_17_Picture_2.jpeg)

Her ser du flaggene, som er anonyme.

| SS 🕓 3 day   | rs until next deadline             | 0          | EDIT        |           | *<br>*<br>* |
|--------------|------------------------------------|------------|-------------|-----------|-------------|
| Notification | s in this activity                 |            |             | <i>:9</i> |             |
| C Revi       | ew comment reported<br>seconds ago | : "Er ikke | e enig i de | nne       |             |
| C Revi       | ew comment reported                | : "Jeg ei  | r ikke enig | i k       |             |
|              | P 2 REP                            | ORTED      | COMME       | NTS       |             |

Du kan så kommentere på de flaggede kommentarene, eller slette kommentarer.

| Reported post<br>This post was reported for                                                                                                    | <b>P</b>         |
|----------------------------------------------------------------------------------------------------|------------------|
| Other reason<br>Er ikke enig i denne tilbakemeldingen.                                                                                                    |                  |
| Ivar Over Ivrig (Sincere Crimson Grapefruit)<br>3 hours ago suggestion<br>Litt dårlig kildebruk. Ville blitt bedre med kilder.                                                                                                    | Reported         |
| You could view the post in context to check the validity of this report, or delete to<br>away using the options menu in the post preview above.<br>Consequences for deleting post<br>• Permanently deletes the post<br>• Possibly affects student progress and task completion | he comment right |
| < •• >                                                                                                    | CLOSE            |

![](_page_18_Picture_0.jpeg)

# Se hvem som har lest tilbakemeldinger fra medstudenter, og eventuelle vurderinger av medstudenters tilbakemeldinger

| Aview reviews >                                                                          | show ratings B        | 0                                 |                                      |
|------------------------------------------------------------------------------------------|-----------------------|-----------------------------------|--------------------------------------|
| I4 days left (Wed, Mar 20                                                                | 0 23:59)              | RANT EXTENSION CHANGE             | D<br>E DEADLI                        |
| Student progress                                                                         | 2/6 partic            | ipants active ⑦ Q FUL             | LSCREEN                              |
|                                                                                          |                       |                                   |                                      |
| Not started 1                                                                            | Completed 1           |                                   |                                      |
| Not started 1                                                                            | Completed 1           | Student ,                         | Time                                 |
| Not started 1                                                                            | Completed 1<br>Status | Student ↓<br>progress             | Time                                 |
| Not started 1 Name Everyone                                                              | Completed 1<br>Status | Student<br>progress ↓<br>17% avg. | Time<br>spen<br>22 n<br>avg.         |
| <ul> <li>Not started 1</li> <li>Name</li> <li>Everyone</li> <li>Stina Student</li> </ul> | Completed 1<br>Status | Student<br>progress↓17% avg.100%  | Time<br>spen<br>22 n<br>avg.<br>44 n |

# Denne siden viser i hvilken grad studenter har lest tilbakemeldingene de har fått fra medstudenter.

A – her kan du se alle tilbakemeldinger som studentene har gitt til hverandre. Du kan da også se eventuelle kommentarer den som har mottatt tilbakemeldinger har gitt til den som har skrevet kommentarene. Hvis du er uenig i en tilbakemelding, eller ønsker å skrive noe mer/annet til en besvarelse, kan du som underviser også gjøre det her.

B – Hvis du har aktivert at studenter skal gi «rating» til hverandre, vil du kunne se disse her.
C - Du har mulighet til å sette spesielle frister for enkelte studenter for å lese tilbakemeldingene.

D - Her kan du endre frist for å lese tilbakemeldinger for alle studenter.

E – i dette feltet ser du hvor mange av studentene som har fått tilbakemelding som har lest tilbakemeldingene, og hvor mange som ikke har sett dem.

F - «Fullscreen» åpner visningen av det nederste feltet i fullskjerm.

![](_page_19_Picture_0.jpeg)

#### Vurdering / Grading - Det nederste feltet i oppgaven

| <b>Grading</b><br>Configure which facets of the activity should be weighed in the students grade. |                                            |                                 |         |                                              |  |  |  |  |  |
|---------------------------------------------------------------------------------------------------|--------------------------------------------|---------------------------------|---------|----------------------------------------------|--|--|--|--|--|
| PUBLISH GRADES                                                                                    |                                            |                                 |         |                                              |  |  |  |  |  |
| SCHEDULE PUBLISH DATE                                                                             | SCHEDULE PUBLISH DATE B                    |                                 |         |                                              |  |  |  |  |  |
|                                                                                                   |                                            |                                 |         | SCREEN []                                    |  |  |  |  |  |
| Name                                                                                              | Completed<br>giving<br>feedback<br>for 50% | Optional<br>grade<br>adjustment | Overall | Final<br>grade<br>100% or<br>more to<br>pass |  |  |  |  |  |
| Stina Student                                                                                     | 50                                         | o 📘                             | 100 %   |                                              |  |  |  |  |  |
| 0 Ivar Over Ivrig                                                                                 | 50                                         |                                 | 100 %   |                                              |  |  |  |  |  |

Nederst i oppgaven ser du dette bildet.

A – Når alle frister er over, og du ønsker å synkronisere resultatene for oppgaven til «Vurderinger» i Canvas, kan du klikke denne knappen. Du kan eventuelt sette en dato for når vurderingen skal synkroniseres med Vurderinger i Canvas (B).

**Merk!** Når du synkroniserer resultatet til Canvas vil de som ikke har fått 100 få oppgaven markert som «Ikke godkjent». Hvis du fortsatt ønsker å la dem få fullføre arbeidet, venter du med å synkronisere resultatene. Du har mulighet til å rette opp eventuelle feil – se punkt E nedenfor – og synkronisere resultatet på nytt.

C – Du har mulighet til å søke opp enkeltstudenter.

D – Her kan du se alle resultater i fullskjerm.

E – Hvis det er tydelig at en student ikke bør få enten besvarelsen eller tilbakemeldinger godkjent, kan du justere ned prosentsatsen for resultatet her. Se nedenfor. Hvis du manuelt ønsker å godkjenne en students arbeid, kan du skrive inn 100 i dette feltet.

#### Hvis besvarelse eller tilbakemelding er veldig mangelfull / ikke kan godkjennes

Hvis du mener at enten besvarelser eller tilbakemeldinger er for mangelfulle til at studenter skal få godkjent resultat, kan justere prosentandelen for studenten i resultatlisten (E i bildet over). Ta i tillegg kontakt med <u>Pedtek@kristiania.no</u> slik at vi kan hjelpe deg med å tilrettelegge for at studenten enten leverer besvarelse eller tilbakemeldinger på nytt.

![](_page_20_Picture_0.jpeg)

| 班                   | Hjem            |                              |            |   |   |
|---------------------|-----------------|------------------------------|------------|---|---|
|                     | Kunngjøringer   | ∷ ▼ Arbeidskrav              | <b>•</b> • | + | ÷ |
|                     | Diskusjoner     | :: Anonym hverandrevurdering |            | - | • |
| Konto               | Moduler         | 100 poeng                    |            | 0 | • |
| (S)<br>Administrato | Panopto Video   |                              |            |   |   |
| r                   | Vurderinger 🎽 🖉 |                              |            |   |   |

Slik vil da «Vurderinger» se ut i Canvas etter at karakterene har blitt synkronisert. Vurderingsoversikt •

## Studentnavn

| Q Søk opp studenter                  |                           |
|--------------------------------------|---------------------------|
| √ Bruk filtre                        |                           |
| Studentens navn                      | Anonym hverandrevurdering |
| Stina Student<br>Personlig sandkasse | ~                         |
| Ida Bj<br>Persor                     | ✓                         |
| Tove Persor                          | -                         |
| Alexa<br>Persor                      | ~                         |
| Ivar C<br>Persor                     | ~                         |

#### Gruppeoppgaver?

#### Hvis du ønsker innlevering og /eller tilbakemelding gruppevis

Du *kan* endre innstillingene til gruppeoppgave i B i bildet på side 9 i denne guiden. Feedbackfruits henter grupper og gruppemedlemmer fra «Grupper» under menyvalget Personer i Canvas, så hvis du skal sette opp en gruppeoppgave, må du opprette grupper i Canvas først, og så velge disse gruppene under punkt B, når du endrer til gruppeinnlevering. <u>Her er en guide for å opprette grupper i Canvas</u>, og <u>her er en guide for hvordan du velger</u> <u>disse gruppene</u> når du setter opp oppgaven i Feedbackfruits.

**PS!** Grupper i Canvas som brukes for gruppeoppgaver **må være opprettet av deg**, uansett om du velger å tildele gruppemedlemmer manuelt eller la studenter selv registrere seg på gruppene. Grupper som studentene selv oppretter i Canvas under Personer i emnemenyen (for samarbeid osv.) kan ikke brukes i gruppeoppgavene.

Behov for hjelp, kvalitetskontroll, spesielle oppsett og behov? Ta kontakt med <u>pedtek@kristiania.no</u> hvis du ønsker hjelp til oppsett av Feedbackfruits..

![](_page_21_Picture_0.jpeg)

Hjelp, opplæring og støtte fra Feedbackfruits

De viktigste guidene for undervisere

- Sette opp: <u>https://help.feedbackfruits.com/en/articles/2065773-peer-review-setting-up</u>
- Lærerperspektivet: <u>https://help.feedbackfruits.com/en/articles/1737453-peer-review-teacher-perspective</u>

Guide for studentene

- Alt: <u>https://help.feedbackfruits.com/en/articles/2942398-peer-review-student-perspective</u>
- Levere inn oppgave: <u>https://help.feedbackfruits.com/en/articles/2305530-peer-review-how-to-upload-your-work</u>
- Gi tilbakemelding: <u>https://help.feedbackfruits.com/en/articles/2269613-peer-review-how-to-provide-feedback</u>

Guider og support alltid tilgjengelig i oppgaven

|                                 |                                |         | ;s                                                     |   |
|---------------------------------|--------------------------------|---------|--------------------------------------------------------|---|
| Feedba<br>Suppor<br>How ca      | nckFruits<br>rt<br>in we help? |         | <b>4</b><br>average number of<br>comments per reviewer |   |
| Send us a me<br>We typically re | ssage Support                  | >       |                                                        | Ŧ |
| Search for he                   | B Guider                       | Q       |                                                        |   |
| Release Notes                   | v2.98 January 2024             | >       |                                                        |   |
| Peer Review                     | Teacher Perspective            | >       |                                                        |   |
| Interactive Do                  | cument   Setting up            | >       |                                                        |   |
| Logging in to t                 | he FeedbackFruits stand        | alone > |                                                        |   |
|                                 | E                              | ?       |                                                        |   |
|                                 |                                |         | the requirements                                       |   |

![](_page_22_Picture_0.jpeg)